# **Running Curriculum Management Report**

1. Navigate to: Home>Curriculum Management>Schedule of Classes>Curriculum Management Report

| Menu 🗖                                    |                                                                                               |
|-------------------------------------------|-----------------------------------------------------------------------------------------------|
| Schedule of Classes                       | A                                                                                             |
| SA Integration Pack                       |                                                                                               |
| <ul> <li>CDHE Extended Studies</li> </ul> | Curriculum Management Report                                                                  |
| Report                                    | Curriculum Management Report                                                                  |
| <ul> <li>CU Course Attribute</li> </ul>   | Enter any information you have and click Search. Leave fields blank for a list of all values. |
| Security                                  |                                                                                               |
| <ul> <li>CU Dept Schedule of</li> </ul>   | Find an Existing Value Add a New Value                                                        |
| Class Acc                                 |                                                                                               |
| - CU Requirement                          |                                                                                               |
| Designation Sec                           | Run Control ID: begins with                                                                   |
|                                           |                                                                                               |
| Report                                    |                                                                                               |
| - State Numeric Code                      |                                                                                               |
| - Class Search                            | Search Clear Basic Search Save Search Criteria                                                |
| - Schedule New Course                     |                                                                                               |
| - Maintain Schedule of                    |                                                                                               |
| Classes                                   | Find an Existing Value Add a New Value                                                        |
|                                           |                                                                                               |

2. Enter Run Control ID (see below for instructions on how to create a run control)

| Monu                                      |   |                                                                                               |
|-------------------------------------------|---|-----------------------------------------------------------------------------------------------|
|                                           | _ |                                                                                               |
| Schedule of Classes                       | ^ |                                                                                               |
| SA Integration Pack                       |   |                                                                                               |
| <ul> <li>CDHE Extended Studies</li> </ul> |   |                                                                                               |
| Report                                    |   | Curriculum Management Report                                                                  |
| - CU Course Attribute                     |   | Enter any information you have and click Search. Leave fields blank for a list of all values. |
| Security                                  |   |                                                                                               |
| - CU Dept Schedule of                     |   | Find an Existing Value Add a New Value                                                        |
| Class Acc                                 |   |                                                                                               |
| <ul> <li>CU Requirement</li> </ul>        |   |                                                                                               |
| Designation Sec                           |   | Run Control ID: begins with 🖌 MJLTEST 🔫                                                       |
| <ul> <li>Curriculum Management</li> </ul> |   | Const Constitute                                                                              |
| Report                                    |   |                                                                                               |
| <ul> <li>State Numeric Code</li> </ul>    |   |                                                                                               |
| - Class Search                            |   | Search Clear Basic Search 🗐 Save Search Criteria                                              |
| <ul> <li>Schedule New Course</li> </ul>   | = |                                                                                               |
| <ul> <li>Maintain Schedule of</li> </ul>  |   |                                                                                               |
| Classes                                   |   | Find an Existing Value   Add a New Value                                                      |
| - Schedule Class Meetings                 |   |                                                                                               |
| <ul> <li>Adjust Class</li> </ul>          |   |                                                                                               |
| Associations                              |   |                                                                                               |
| <ul> <li>Update Sections of a</li> </ul>  |   |                                                                                               |
| <u>Class</u>                              |   |                                                                                               |

## 3. Enter desired criteria

Note: Lack of appropriate criteria in Class Status area must result in a failed attempt

| Print Class Schodulo V Ponert Orti                   | 0.05           |                                    |  |  |  |
|------------------------------------------------------|----------------|------------------------------------|--|--|--|
| Run Control ID: MJLTEST                              |                | Report Manager Process Monitor Run |  |  |  |
| Selection Criteria                                   |                |                                    |  |  |  |
| *Academic Institution:                               |                | CI Denver                          |  |  |  |
| *Commun                                              |                | Denne Orana                        |  |  |  |
| "Campus:                                             |                | Denver Campus                      |  |  |  |
| *lerm:                                               | 2111 🔍         | Spring 2011                        |  |  |  |
| Session:                                             | Q              |                                    |  |  |  |
| Academic Group:                                      | CLAS Q         |                                    |  |  |  |
| Academic Organization:                               | D-ANTH         | Anthropology                       |  |  |  |
| Subject:                                             | Q              | Class Status                       |  |  |  |
| Catalag Nhri                                         |                | Active Cancelled                   |  |  |  |
| Class Nhr                                            |                | Stop Enrl Tentative                |  |  |  |
| Class NDI:                                           | Q              | (5 - 10) L - 10 0// 0///0          |  |  |  |
| *Schedule Print:                                     | Yes 🗸          | (For Wildcard Courses use-2#,2##)  |  |  |  |
| *Print Instructor in Schedule:                       | Yes 👻          |                                    |  |  |  |
|                                                      |                |                                    |  |  |  |
| Print Class Schedule Report Or                       | tions          |                                    |  |  |  |
| Thin class ochedule                                  |                |                                    |  |  |  |
| Run Control ID: MJLTEST                              |                | Report Manager Process Monitor Run |  |  |  |
|                                                      |                |                                    |  |  |  |
| Report Options                                       |                |                                    |  |  |  |
| Display Meeting Pattern/Inst                         | r<br>ic        | Report Only                        |  |  |  |
| Display Class Attributes                             |                | Input/Output file:                 |  |  |  |
| Display Class Notes                                  |                |                                    |  |  |  |
| 🗹 Display Global Notes                               |                |                                    |  |  |  |
| Display Sections Combined                            |                |                                    |  |  |  |
| ☑ Display Class Characteristics                      |                |                                    |  |  |  |
| Display Class Enrollment Lin                         | nits           |                                    |  |  |  |
| Display Class Nbr for Non-En                         | roll           |                                    |  |  |  |
| Display Requirement Design                           | ation          |                                    |  |  |  |
| Display Reserve Capacities     Display Class Consent |                |                                    |  |  |  |
| <ul> <li>✓ Display Class Requisites</li> </ul>       |                |                                    |  |  |  |
| Display Run Control Information                      | tion on Report |                                    |  |  |  |
| Display Student Enrolled Credit Hours                |                |                                    |  |  |  |

### 4. Hit button: Run

| Print Class Schedule Report Options                                                                                                    |                                    |  |
|----------------------------------------------------------------------------------------------------|------------------------------------|--|
| Run Control ID: MJLTEST                                                                                                    | Report Manager Process Monitor Run |  |
| Report Options                                                                                                    |                                    |  |
| <ul> <li>Display Meeting Pattern/Instr</li> <li>Display Meeting Pattern Topic</li> <li>Display Class Attributes</li> <li>Display Class Notes</li> <li>Display Global Notes</li> <li>Display Sections Combined</li> <li>Display Class Characteristics</li> <li>Display Class Enrollment Limits</li> <li>Display Class Nbr for Non-Enroll</li> <li>Display Requirement Designation</li> <li>Display Reserve Capacities</li> <li>Display Class Requisites</li> <li>Display Class Requisites</li> <li>Display Run Control Information on Report</li> </ul> | Report Only<br>Input/Output file:  |  |
| Display Student Enrolled Credit Hours                                                                                                    |                                    |  |

- 5. Server Name: Enter PSUNX
- 6. Hit button: OK

| Process Schedule   | er Request |           |            |              |       |              |          |                |
|--------------------|------------|-----------|------------|--------------|-------|--------------|----------|----------------|
| User ID:           | LOPE000002 |           | Run Co     | ontrol ID:MJ | LTEST |              |          |                |
| Server Name:       | PSUNX 💙    | Run Date: | 03/04/2011 | 1            |       |              |          |                |
| Recurrence:        | *          | Run Time: | 11:01:13A  | М            | Reset | to Current D | ate/Time |                |
| Time Zone:         | Q          |           |            |              |       |              |          |                |
| Process List       |            |           |            |              |       |              |          |                |
| Select Description |            | Process   | s Name     | Process Ty   | ype   | <u>*Type</u> | *Format  | Distribution   |
| CUSR201            |            | CUSR20    | )1         | SQR Repor    | rt    | Web          | ✓ PDF    | ✓ Distribution |
|                    |            |           |            |              |       |              |          |                |
|                    |            |           |            |              |       |              |          |                |
|                    |            |           |            |              |       |              |          |                |
| OK Cancel          |            |           |            |              |       |              |          |                |

## 7. Click link: Process Monitor

| Print Class Schedule Report Options                                                                                                    |                                                                |
|----------------------------------------------------------------------------------------------------|----------------------------------------------------------------|
| Run Control ID: MJLTEST                                                                                                    | Report Manager Process Monitor Run<br>Process Instance:3289477 |
| Report Options                                                                                                    |                                                                |
| <ul> <li>✓ Display Meeting Pattern/Instr</li> <li>✓ Display Meeting Pattern Topic</li> <li>✓ Display Class Attributes</li> <li>✓ Display Class Notes</li> <li>✓ Display Global Notes</li> <li>✓ Display Sections Combined</li> <li>✓ Display Class Characteristics</li> <li>✓ Display Class Enrollment Limits</li> <li>✓ Display Class Nbr for Non-Enroll</li> <li>✓ Display Requirement Designation</li> <li>✓ Display Class Consent</li> <li>✓ Display Class Requisites</li> <li>✓ Display Run Control Information on Report</li> <li>✓ Display Student Enrolled Credit Hours</li> </ul> | Report Only<br>Input/Output file:                              |
| Save Return to Search Notify                                                                                                    | E Add Disp                                                     |

8. Hit button: Refresh

| Note: Keep hitting | g until status | changes from | Queued to | Success |
|--------------------|----------------|--------------|-----------|---------|
|--------------------|----------------|--------------|-----------|---------|

| Proc         | ess List   | Server List              |                 |                                                            |      |
|--------------|------------|--------------------------|-----------------|------------------------------------------------------------|------|
| View         | Process Re | quest For                |                 | <b>•</b>                                                   |      |
| User         | ID: LOPE   | 000002 🔍 Type:           |                 | ✓ Last: 1 Days ✓ Refresh                                   |      |
| Sen          | ver:       | Name:                    |                 | Q Instance: to                                             |      |
| Run          | us:        | Distribution     Status  |                 | Save On Refresh                                            |      |
| Proce        | ess List   |                          |                 | Customize   Find   View All   🚟 First 🗹 1-28 of 28 🕨 La    | ist  |
| <u>Selec</u> | t Instance | <u>Seq. Process Type</u> | Process<br>Name | User Run Date/Time Run Status Distribution Detail          | ls   |
|              | 3289478    | SQR Report               | CUSR201         | LOPE000002 03/04/2011 11:11:24AM M                         | s    |
|              | 3289477    | SQR Report               | CUSR201         | LOPE000002 03/04/2011 11:08:51AM M Success Posted Detail   | s    |
|              | 3289476    | SQR Report               | CUSR201         | LOPE000002 03/04/2011 11:01:13AM MST Success Posted Detail | s    |
|              | 3289472    | SQR Report               | CUSR201         | LOPE000002 03/04/2011 10:26:46AM MST Success Posted Detail | s    |
|              | 3289471    | SQR Report               | CUSR201         | LOPE000002 03/04/2011 10:25:27AM MST Success Posted Detail | s    |
|              | 3289463    | SQR Report               | CUSR201         | LOPE000002 03/04/2011 10:15:48AM MST Success Posted Detail | s    |
|              | 3289458    | SQR Report               | CUSR201         | LOPE000002 03/04/2011 9:49:09AM MST Success Posted Detail  | is i |
|              | 3289457    | SQR Report               | CUSR201         | LOPE000002 03/04/2011 9:47:56AM MST Success Posted Detail  | s    |
|              | 3289456    | SQR Report               | CUSR201         | LOPE000002 03/04/2011 9:28:32AM MST Success Posted Detail  | is   |
|              | 3289454    | SQR Report               | CUSR201         | LOPE000002 03/04/2011 4:53:35AM MST Success Posted Detail  | s    |
|              | 3289453    | SQR Report               | CUSR201         | LOPE000002 03/04/2011 4:51:44AM MST Success Posted Detail  | is   |
|              | 3289441    | SQR Report               | CUSR201         | LOPE000002 03/03/2011 3:57:24PM MST Success Posted Detail  | is   |
|              | 3289399    | SQR Report               | SRROLL          | LOPE000002 03/03/2011 2:58:53PM MST Success Posted Detail  | s    |

| Proc        | ess List Y      | Server List            |          |              |          |                         |            |                  |                |
|-------------|-----------------|------------------------|----------|--------------|----------|-------------------------|------------|------------------|----------------|
| View        | Process Recu    | lest For               |          |              |          |                         |            |                  |                |
| line        | UD: LOPEO       | 00002 O Tupe:          |          |              | art- I   | 1                       | Refresh    |                  |                |
| 0.56        |                 | interest of the        |          | <u> </u>     |          | Days M                  |            |                  |                |
| Ser         | ver:            | Name:                  |          | Q 11         | stance:  | to                      |            |                  |                |
| Run<br>Stat | us:             | Distribution<br>Status |          | ~            |          | 🗹 Save On Refresh       |            |                  |                |
| Prop        | ess List        |                        |          |              | (        | Customize   Find   Viev |            | irst 🗉 1-28 of 2 | a 🗈 Last       |
| Selec       | t Instance Be   | q. Process Type        | Process  | User         | Run Date | Time                    | Run Status | Distribution     | Details        |
|             | 3289478         | SQR Report             | CUSR201  | LOPECCOCC    | 03/04/20 | 11 11:11:24AM MST       | Success    | Posted           | Details        |
|             | 3289477         | SQR Report             | CUSR201  | LOPECCOCC    | 03/04/20 | 11 11:08:51AM MST       | Success    | Posted           | Details        |
|             | 3289476         | SQR Report             | CUSR201  | LOPE00000    | 03/04/20 | 11 11:01:13AM MST       | Success    | Posted           | Details        |
|             | 3289472         | SQR Report             | CUSR201  | LOPE00000    | 03/04/20 | 11 10:26:46AM MST       | Success    | Posted           | Details        |
|             | 3289471         | SQR Report             | CUSR201  | LOPE00000    | 03/04/20 | 11 10:25:27AM MST       | Success    | Posted           | Details        |
|             | 3289463         | SQR Report             | CUSR201  | LOPE00000    | 03/04/20 | 11 10:15:48AM MST       | Success    | Posted           | Details        |
|             | 3289458         | SQR Report             | CUSR201  | LOPE00000    | 03/04/20 | 11 9:49:09AM MST        | Success    | Posted           | Details        |
|             | 3289457         | SQR Report             | CUSR201  | LOPE00000    | 03/04/20 | 11 9:47:56AM MST        | Success    | Posted           | Details        |
|             | 3289456         | SQR Report             | CUSR201  | LOPE00000    | 03/04/20 | 11 9:28:32AM MST        | Success    | Posted           | Details        |
|             | 3289454         | SQR Report             | CUSR201  | LOPE000002   | 03/04/20 | 11 4:53:35AM MST        | Success    | Posted           | Details        |
|             | 3289453         | SQR Report             | CUSR201  | LOPE000002   | 03/04/20 | 11 4:51:44AM MST        | Success    | Posted           | Details        |
|             | 3289441         | SQR Report             | CUSR201  | LOPE00000    | 03/03/20 | 11 3:57:24PM MST        | Success    | Posted           | Details        |
|             | 3289399         | SQR Report             | SRROLL   | LOPE000002   | 03/03/20 | 11 2:58:53PM MST        | Success    | Posted           | Details        |
|             | 3289398         | SQR Report             | SRROLL   | LOPE000002   | 03/03/20 | 11 2:56:04PM MST        | Success    | Posted           | Details        |
|             | 3289397         | SQR Report             | SRROLL   | LOPE000002   | 03/03/20 | 11 2:52:49PM MST        | Success    | Posted           | Details        |
|             | 3289395         | SQR Report             | SRROLL   | LOPE000002   | 03/03/20 | 11 2:49:43PM MST        | Success    | Posted           | Details        |
|             | 3289369         | SQR Report             | SRROLL   | LOPE000002   | 03/03/20 | 11 2:38:37PM MST        | Success    | Posted           | Details        |
|             | 3289357         | Application Engine     | CUCOFSTR | P LOPE000002 | 03/03/20 | 11 2:12:45PM MST        | Success    | Posted           | Details        |
|             | 3289356         | Application Engine     | CUCOFSTR | P LOPE000002 | 03/03/20 | 11 2:12:27PM MST        | Success    | Posted           | Details        |
|             | 3289355         | Application Engine     | CUCOFSTR | P LOPE000002 | 03/03/20 | 11 2:11:28PM MST        | Success    | Posted           | Details        |
|             | 3289352         | Application Engine     | CUCOFSTR | P LOPE00002  | 03/03/20 | 11 2:10:43PM MST        | Success    | Posted           | Details        |
|             | 3289351         | Application Engine     | CUCOFSTR | P LOPE00002  | 03/03/20 | 11 2:09:51PM MST        | Success    | Posted           | Details        |
|             | 3289350         | Application Engine     | CUCOFSTR | P LOPE000002 | 03/03/20 | 11 2:09:50PM MST        | Success    | Posted           | Details        |
|             | 3289336         | Application Engine     | CUCOFSTR | P LOPE00000  | 03/03/20 | 11 1:39:06PM MST        | Success    | Posted           | <u>Details</u> |
|             | 3289335         | Application Engine     | CUCOFSTR | P LOPE000002 | 03/03/20 | 11 1:39:06PM MST        | Success    | Posted           | Details        |
|             | 3289333         | Application Engine     | CUCOFSTR | P LOPE00000  | 03/03/20 | 11 1:38:35PM MST        | Success    | Posted           | <u>Details</u> |
|             | 3289332         | Application Engine     | CUCOFSTR | P LOPE00000  | 03/03/20 | 11 1:37:45PM MST        | Success    | Posted           | Details        |
|             | 3289331         | Application Engine     | CUCOFSTR | P LOPE000002 | 03/03/20 | 11 1:37:45PM MST        | Success    | Posted           | Details        |
|             |                 |                        |          |              |          |                         |            |                  |                |
|             |                 |                        |          |              |          |                         |            |                  |                |
|             |                 |                        |          |              |          |                         |            |                  |                |
| Go ba       | ck to Curriculu | im Management Report   |          |              |          |                         |            |                  |                |
|             |                 |                        |          |              |          |                         |            |                  |                |
| S 🔛         | ave 🐨 Not       | ity .                  |          |              |          |                         |            |                  |                |
|             |                 |                        |          |              |          |                         |            |                  |                |

9. Click link (bottom of page): Go back to Curriculum Management Report

10. Click link: *Report Manager* 

| Print Class Schedule Report Options                                                                                                    |                                   |                 |     |
|----------------------------------------------------------------------------------------------------|-----------------------------------|-----------------|-----|
| Run Control ID: MJLTEST                                                                                                    | Report Manager                    | Process Monitor | Run |
| Report Options                                                                                                    |                                   |                 |     |
| <ul> <li>Display Meeting Pattern/Instr</li> <li>Display Meeting Pattern Topic</li> <li>Display Class Attributes</li> <li>Display Class Notes</li> <li>Display Global Notes</li> <li>Display Sections Combined</li> <li>Display Class Characteristics</li> <li>Display Class Enrollment Limits</li> <li>Display Class Nbr for Non-Enroll</li> <li>Display Requirement Designation</li> <li>Display Class Consent</li> <li>Display Class Requisites</li> <li>Display Run Control Information on Report</li> <li>Display Student Enrolled Credit Hours</li> </ul> | Report Only<br>Input/Output file: |                 |     |

11. Click on tab: Administration

12. Click link: See example below (make sure <u>Pop-up Blocker</u> is not active)

<u>Note</u>: The <u>report will only</u> work if your criteria produce a result. If you experience a failed search try changing the criteria

| List      | Explorer                   | Administration | Archives                           |                    |              |                |
|-----------|----------------------------|----------------|------------------------------------|--------------------|--------------|----------------|
| View Rep  | orts For                   |                |                                    |                    |              |                |
| User ID:  | LOPE000002                 | Type:          | 🖌 🖌 Last:                          | 1 Days             | ✓ Re         | fresh          |
| Status:   |                            | Y Folder:      | V Instance:                        |                    | to:          |                |
| Report Li | ist                        |                | Customize   Find   View All        | 📜 🛛 First          | ◀ 1-41 of 41 | 🕑 Last         |
| Select    | Report Prcs<br>ID Instance | Description    | <u>Request</u><br><u>Date/Time</u> | <u>Format</u>      | Status       | <u>Details</u> |
|           | 1128204 3289478            | CUSR201        | 03/04/2011<br>11:11:26AM           | Acrobat<br>(*.pdf) | Posted       | <u>Details</u> |
|           | 1128203 3289477            | CUSR201        | 03/04/2011<br>11:08:53AM           | Acrobat<br>(*.pdf) | Posted       | <u>Details</u> |
|           | 1128202 3289476            | CUSR201        | 03/04/2011<br>11:05:43AM           | Acrobat<br>(*.pdf) | Posted       | <u>Details</u> |
|           | 1128198 3289472            | CUSR201        | 03/04/2011<br>10:26:50AM           | Acrobat<br>(*.pdf) | Posted       | Details        |
|           | 1128197 3289471            | CUSR201        | 03/04/2011<br>10:25:30AM           | Acrobat<br>(*.pdf) | Posted       | <u>Details</u> |

#### Example: Pop-up Blocker

| 🖉 Curriculum Management Report - V                      | Windows Internet Explorer                                                                                                    | - 7 🛛           |
|---------------------------------------------------------|----------------------------------------------------------------------------------------------------|-----------------|
| COO - E https://cssit.dev.cu.edu/ps                     | psp/cssit/EMPLOYEE/HRMS/c/ESTABLISH_COURSES.CU_CURR_MGMT_RPT.GBL7FolderPath=PORTAL_ROOT_OBJECT.HCSR_CU 💌 🔒 🔀 🏍 🗙 🔽 Bing                                      | P -             |
| File Edit View Favorites Tools Help                     | Ap 🗙 😓 Snagit 🔁 🛃                                                                                                    |                 |
| 🗙 灯 Windows Live 🛛 Bing                                 | 🔎 🔹 What's New Profile Mail Photos Calendar MSN Share 🛛 😴 🕶 🖾                                                                                                | 🗹 Sign in       |
| 🚖 Favorites 🛛 👍 🙋 AllGirlScouts 🚱 http                  | ktpswww.cusys.edu-pbs 🏉 Suggested Sites 🔹 🖉 Free Hotmal 🖉 MSN.com 🔊 Radio Station Guide 🖉 Web Site Gallery 👻 🖉 Nova Schneider - Stella & D 💰 UCD - Student t | Employment      |
| Curriculum Management Report                            | 🚺 + 🔝 - 🗆 👼 + Page - Safety                                                                                                    | 🕶 Tools 🕶 🔞 🕶 🂙 |
| Pop-up blocked. To see this pop-up or addition          | itional options click here                                                                                                    | ×               |
| CSSIT                                                   | Home Worklist Add to Favorites                                                                                                    | Sign out        |
| Menu  Search:                                           | New Window   Help   Customi                                                                                                    | ize Page   🕕 🔺  |
| D My Favorites                                          | List Explorer Administration Archives                                                                                                    |                 |
| CU PORTAL     Self Service     Workforce Administration | User ID: LOPE000002 Type: Last: 1 Days Refresh                                                                                                    |                 |
| D Campus Community                                      | Status: Folder: Instance: to:                                                                                                    | =               |
| D Student Admissions                                    | Report List Customize   Find   View All   🗰 First 🔍 1-41 of 41 🕩 Last                                                                                        |                 |

#### **Example: Report**

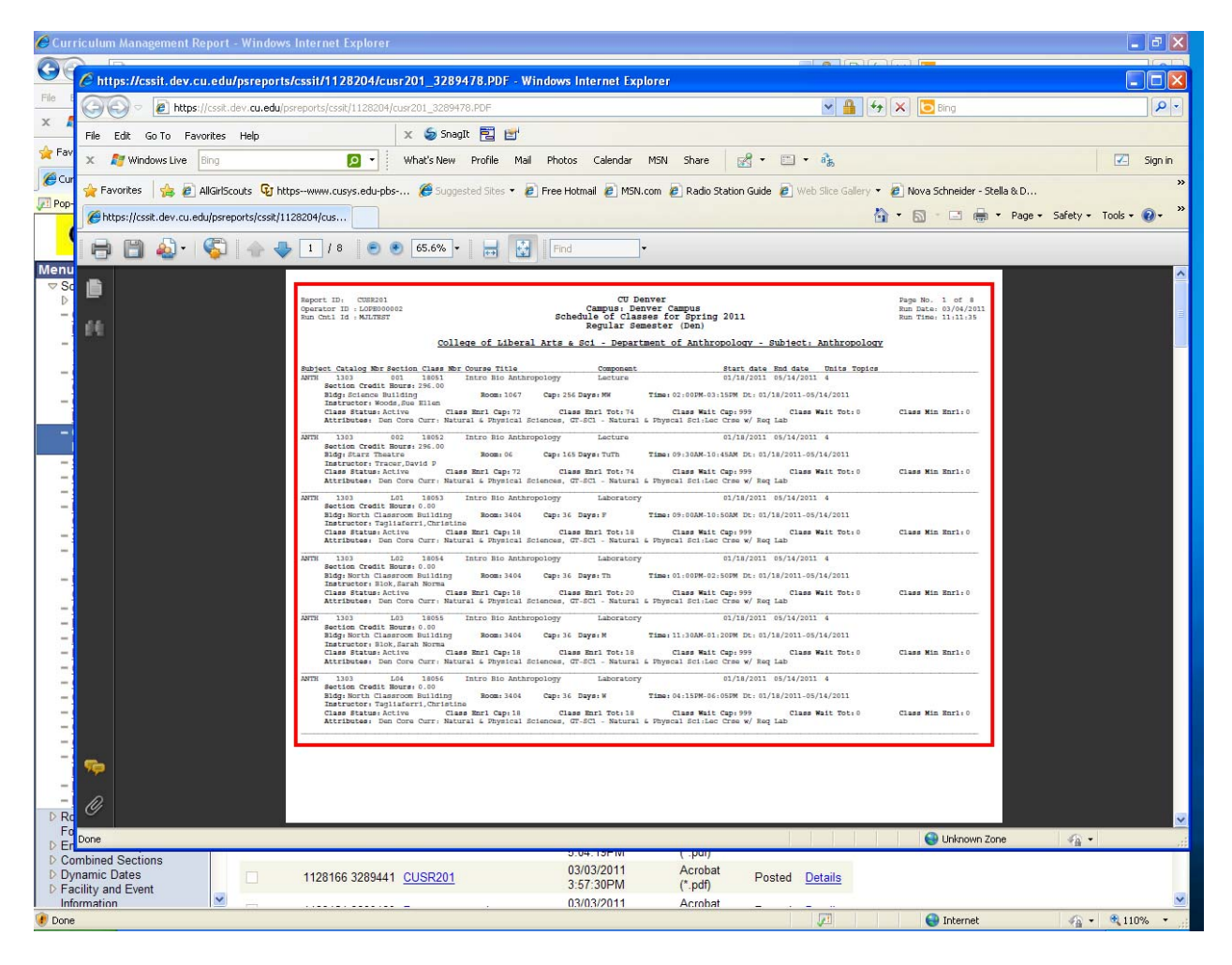